# KLINIKVEJLEDNING TIL BRUG AF PRO PSORIASIS I SPECIALLÆGEPRAKSIS 01-09-2024

Denne vejledning beskriver, hvordan PRO-psoriasisskemaet anvendes i et patientforløb hos en praktiserende hudlæge.

| 1. | Hvad er er PRO Psoriasis?                                  | 2 |
|----|------------------------------------------------------------|---|
| 2. | Hvem skal bruge psoriasis-skemaet og hvornår               | 2 |
| 3. | Sådan kommer klinikken i gang                              | 2 |
| 4. | Bestilling af skema og information til patienten           | 3 |
| 5. | Sådan ses og tolkes patientens svar                        | 5 |
| 6. | Overblik over bestilte skemaer                             | 7 |
| 7. | Indtastning/færdiggørelse af patientbesvarelse i klinikken | 7 |
| 8. | Print spørgeskema og besvarelse via Web-Patient Arkiv      | 8 |
| 9. | Ændring og sletning af skemaer                             | 8 |

## **BEHOV FOR HJÆLP?**

Har I spørgsmål til indholdet i skema, kan I kontakte eKVIS:

Charlotte Dall, crd.fas@dadl.dk eller tlf. 3544 8458

Anne Bukholt, abp.fas@dadl.dk eller tlf. 3544 8418

Har I tekniske spørgsmål til oprettelse, adgang til skemaet eller andre funktioner i WebReq eller Web-Patient, skal I kontakte supporten.

## SUPPORT TIL WEB-REQ OG WEB-PATIENT TELEFON: 7572 0177, E-MAIL: <u>WEBREQ.SUPPORT@SYNLAB.COM</u> MANDAG – TORSDAG KL. 8.00-15.00, FREDAG KL. 8.00-14.00

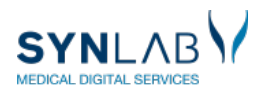

ρKVIS

### 1. HVAD ER PRO PSORIASIS?

PRO Psoriasis er et elektronisk spørgeskema, som er udviklet af det nationale PRO-sekretariat og godkendt i 2021. Skemaet er udviklet og pilottest af en tværfaglig og tværsektoriel gruppe inden for dermatologi, hvor både klinikere og patienter har bidraget. Skemaet anvendes til psoriasispatienter i speciallægepraksis og på dermatologiske afdelinger på sygehusene. Patienternes svar skal inddrages i samtalen og understøtte dialogen om patientens situation og behandling.

Skemaet indeholder 25 spørgsmål og et fritekstfelt. Se indholdet i skemaet på eKVIS' hjemmeside: <u>https://ekvis.dk/specialer/Dermatologi/pro-psoriasis</u> under 'Dokumenter'. Det er et redskab, hvor patienter med psoriasis hjemme vurderer og rapporterer placeringen af deres psoriasis, og hvordan deres symptomer påvirker deres livskvalitet i det daglige (Dermatology Life Quality Index), deres trivsel (MDI-2 Major Depression Inventory), og om de har bivirkninger af behandlingen. De svarer desuden på spørgsmål, som dermatologen bruger til opsporing af co-morbiditet i form af led-sygdomme (PEST – Psoriasis Epidemiology Screening Tool) og hjerte-kar påvirkning iht. den nationale kliniske retningslinje for psoriasis.

Skemaet er pilottestet i en periode på syv måneder, hvor fire praktiserende dermatologer har anvendt skemaet til 249 patienter. Erfaringerne er indsamlet fra klinikerne og patienterne via spørgeskemaer, interviews og workshops. Evalueringsrapporten kan ses på eKVIS' hjemmeside: <u>https://ekvis.dk/specialer/Dermatologi/pro-psoriasis</u> under dokumenter. Skemaet er besvaret af patienter i alderen 18-89 år, og svarprocenten var 84 i speciallægepraksis. Patienterne bruger ca. 12 minutter på at svare på skemaet, de oplever højere kvalitet, større inddragelse i samtalen og 98 % vil gerne besvare skemaet igen.

Klinikerne bruger ca. 3 min på forberedelse til en samtale med brug af PRO-svarene, og oplever større overblik, bedre prioritering og effektiv udnyttelse af konsultationen. PRO-skemaet giver bedre mulighed for opsporing iht. den kliniske retningslinje.

## 2. HVEM SKAL BRUGE PSORIASISSKEMAET OG HVORNÅR?

- Alle dermatologiske speciallægeklinikker
- Anvendes til dansktalende patienter over 18 år, som har fået diagnosticeret psoriasis
- Skal anvendes minimum én gang årligt i patientforløbet
- Sendes forud for en konsultation, så patienten modtager skemaet 1 uge før konsultationen

## 3. SÅDAN KOMMER KLINIKKEN I GANG

- ✓ Drøft med personalet i klinikken hvordan I vil implementere brugen af skemaet. Brug klinikvejledningens beskrivelse og afklar:
  - Hvem bestiller skemaerne?
  - Hvordan informerer I patienterne?
  - Hvornår vil lægen se resultaterne fra patienten? Og hvordan inddrages det i samtalen med patienten?
  - Hvordan vil I bruge resultaterne/opsummeringen i journalen?
  - Hvornår starter I op med at sende skemaer ud?
  - Hvornår taler I sammen om, hvordan det går, når I har fået de første erfaringer?
- Skemaerne er elektroniske og håndteres i Web-Patient, som er en del af WebReq. Klinikken skal derfor være oprettet til WebReq for at kunne benytte Web-Patient. Hvis klinikken ikke er oprettet, se 'Sådan får du adgang til WebReq':

https://ekvis.dk/sites/default/files/S%C3%A5dan%20f%C3%A5r%20du%20adgang%20til%20WebRe g%20aug21.pdf#overlay-context=Links

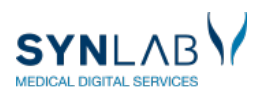

## 4. BESTILLING AF SKEMA OG INFORMATION TIL PATIENTEN

Patienten skal modtage et skema ca. en uge før, de har en tid til konsultation.

- Når I giver patienten en tid, så oplys dem om, at de vil modtage et link til et skema i Web-Patient, som I gerne vil have, at de udfylder, inden de kommer til næste kontrol. Det er sikkert for patienten at svare, da de skal bruge MitID for at tilgå skemaet. Det vil fremgå af beskeden, hvornår de senest skal udfylde skemaet, og der vil også være en patientvejledning, de kan læse, når de er logget ind til skemaet. Patienten modtager automatisk en rykkerbesked, hvis ikke skemaet er udfyldt to dage før deadline. I Web-Patient kan patienten gemme og færdiggøre sine svar på et senere tidspunkt, og de kan se aktive og tidligere udfyldte skemaer.
- Informér patienten om, at resultaterne ses i klinikken, da I har brug for at følge med i, hvordan deres psoriasis påvirker dem, så I i fællesskab kan se, hvordan behandlingen virker. Patienterne kan altid uddybe svarene, når de taler med lægen.
- Skemaet sendes ud via mail, så tjek om I har patientens mailadresse i jeres journalsystem. I så fald overføres mailen automatisk til rekvisitionsbilledet, når skemaet skal bestilles. Registrer patientens mail, hvis I ikke har den. Hvis patienten også ønsker at få besked via SMS, skal telefonnummer anføres – dette overføres også fra journalsystemet.
- Bestil et psoriasisskema se herunder:

I WebReq vælges: 'Bestillingsliste'/'Klinik-analyser'/'Favoritter', og der sættes flueben i Psoriasis-skema under 'Klinikprofiler'. Klik 'Udfør' (eller 'Oplysninger').

| SYNLAB V Nancy Ann Test Berggren 75 år<br>Cpr nr. 251248-9996 (n) Ger | nte rekvisitioner Hotel rekvisitioner Sendte rekvisitioner | 33 Bestillingsliste            | SYNLAB XMO 🛕 🌣                                | EILA   |
|-----------------------------------------------------------------------|------------------------------------------------------------|--------------------------------|-----------------------------------------------|--------|
| Log ud Web-Patient Arkiv                                              |                                                            |                                |                                               |        |
|                                                                       |                                                            |                                |                                               |        |
| Klinik analyser H2 nalyser Mobiliab analyser                          | Web-Patient skemaer Afleveret af patient, analyser         |                                | : Bestilling Seneste                          | e svar |
|                                                                       |                                                            |                                | Nancy Ann Test Berggren 251248-               | -9996  |
| Q Søg efter profil, analyse eller NPU nr                              | Søg                                                        |                                |                                               |        |
| Favoritter 37 MIK PAT                                                 | Provetagningstid                                           |                                |                                               |        |
| Favorit analyser                                                      | Klinik profiler                                            | Laboratorieprofiler            | >                                             | _      |
| Kalundborg biokemisk afdeling                                         | 🔲 blandet pakke                                            | V DD2 til WebReq3              | Advis Oplysninger 5 Udfør                     |        |
| Natrium;P                                                             | 🗸 🗌 Standard pakke                                         | V DD2 - blod                   |                                               | _      |
| Kalium;P                                                              |                                                            | Kalundborg biokemisk afdeling  |                                               |        |
| Leukocytter;B                                                         | ✓ Standard profil                                          | ✓ 🗌 test                       | Web-Patient skemaer                           | ^      |
| Hæmoglobin;B                                                          | ✓ ☐ Tørre øjne                                             | 🗸 🗌 yani test d.15 okt         | V Reavingingkomay Bt                          |        |
| Sønderborg, KMA                                                       | Smerte skema                                               | ✓ <u>SSI</u>                   | Link i Onlygninger Bt vailedning til          |        |
| Dyrkning og resistens Urin - midtstråle .                             | V standard biopsi                                          | Diaré hos immunkompromitterede |                                               |        |
| WebPatient (PLO)                                                      | Psoriasis skema                                            | ~                              | psoriusisskeniu,Link i Opiysninger. Esoriusis |        |
| DD2                                                                   | ~                                                          |                                | Skeniu                                        | -      |
| Eget lab                                                              |                                                            |                                |                                               | _      |
| EKG NU                                                                | ~                                                          |                                |                                               |        |
| Blodtryk, puls gruppe;Pt                                              | ~                                                          |                                |                                               |        |

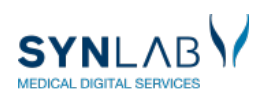

Der fremkommer et rekvisitionsbillede.

Udfyld prøvetagningstid til syv dage før konsultationen, skema-udløb til datoen for selve konsultationen samt patientens kontaktoplysninger, og klik 'Fortsæt'.

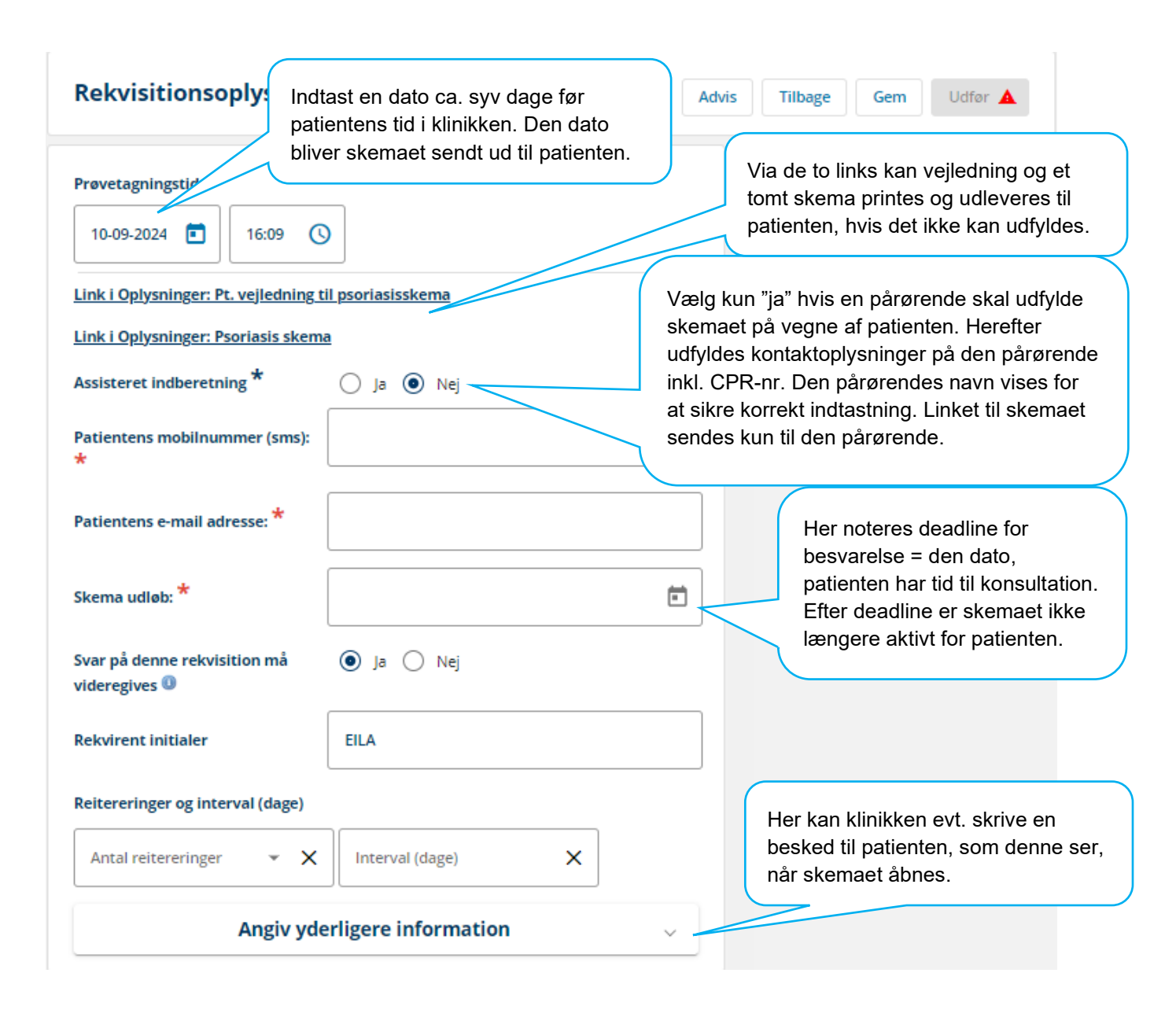

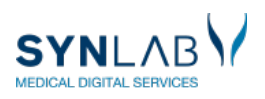

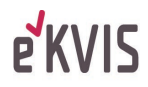

### 5. SÅDAN SES OG TOLKES PATIENTENS SVAR

Klinikken kan se patientens svar på flere måder: I 'WebPatient', i en vedhæftet PDF-fil og i journalens laboratorievisning. I kan i Web-Patient og i PDF'en se alle svarene på de enkelte spørgsmål samt en opsummering af resultaterne fra det aktuelle og tidligere udfyldte skemaer, så resultaterne kan følges over tid. PDF'en finder I der, hvor dit lægesystem præsenterer vedhæftninger. I laboratorievisningen præsenteres de opsummerede værdier for Livskvalitet, Led og Trivsel. Den fulde besvarelse kan ses i den vedhæftede PDF. Nedenfor præsenteres adgangen til Web-Patient og udfaldet af patienternes svar.

Åben WebReq. Ved 'Web-Patient Arkiv' kan man se, hvis en patient har aktive skemaer, som ikke er besvaret. Klik på 'Web-Patient Arkiv' for at få adgang til Web-Patient.

| SYNLAG | Nancy Ann Test Berggren 75 år<br>Cpr nr. 251248-9996 (n) | Gemte rekvisitioner | Hotel rekvisitioner | Sendte rekvisitioner | Bestillingsliste |
|--------|----------------------------------------------------------|---------------------|---------------------|----------------------|------------------|
| Log ud | Web-Patient Arkiv                                        |                     |                     |                      |                  |

I 'Web-Patient Arkiv' ses patientens skemaer:

| Lægehuset WebReq's Skemaer |                                                                                          |                                                                                                    |                                                                                                    |                                                                                                    |                                                                                                    |                                                                                                    |  |  |
|----------------------------|------------------------------------------------------------------------------------------|----------------------------------------------------------------------------------------------------|----------------------------------------------------------------------------------------------------|----------------------------------------------------------------------------------------------------|----------------------------------------------------------------------------------------------------|----------------------------------------------------------------------------------------------------|--|--|
| Cpr-nummer 0101760101 Søg  |                                                                                          |                                                                                                    |                                                                                                    |                                                                                                    |                                                                                                    |                                                                                                    |  |  |
| Skemanavn                  | Oprettet d. 💌                                                                            | Initialer                                                                                                    | Oprettet af                                                                                                    | Gyldighedsperiode                                                                                                    | Senest ændret                                                                                                    | Status                                                                                                    |  |  |
| Psoriasis                  | 12-06-2023                                                                               | cd                                                                                                    | Lægehuset WebReq                                                                                                    | 12-06-2023 - 02-07-2023                                                                                                    | 12-06-2023 15:33:33                                                                                                    | Aktiv                                                                                                    |  |  |
| Tørre øjne Skema           | 12-06-2023                                                                               | cd                                                                                                    | Lægehuset WebReq                                                                                                    | 12-06-2023 - 01-07-2023                                                                                                    | 15-06-2023 13:41:25                                                                                                    | Afsendt                                                                                                    |  |  |
| Psoriasis                  | 08-03-2023                                                                               | cd                                                                                                    | Lægehuset WebReq                                                                                                    | 08-03-2023 - 01-04-2023                                                                                                    | 03-05-2023 11:24:52                                                                                                    | Afsendt                                                                                                    |  |  |
| Psoriasis                  | 08-03-2023                                                                               | cd                                                                                                    | Lægehuset WebReq                                                                                                    | 08-03-2023 - 01-04-2023                                                                                                    | 17-04-2023 08:40:17                                                                                                    | Afsendt                                                                                                    |  |  |
|                            | s Skemaer<br>Søg<br>Skemanavn<br>Psoriasis<br>Tørre øjne Skema<br>Psoriasis<br>Psoriasis | Skemaer<br>Skemanavn Oprettet d. ▼<br>Psoriasis 12-06-2023<br>Tørre øjne Skema 12-06-2023<br>Psoriasis 08-03-2023<br>Psoriasis 08-03-2023 | Sog<br>Skemanavn Oprettet d. ▼ Initialer<br>Psoriasis 12-06-2023 cd<br>Tørre øjne Skema 12-06-2023 cd<br>Psoriasis 08-03-2023 cd<br>Psoriasis 08-03-2023 cd | Sog   Skemanavn Oprettet d. ▼ Initialer Oprettet af   Psoriasis 12-06-2023 cd Lægehuset WebReq   Tørre øjne Skema 12-06-2023 cd Lægehuset WebReq   Psoriasis 08-03-2023 cd Lægehuset WebReq   Psoriasis 08-03-2023 cd Lægehuset WebReq | Sog     Skemanavn   Oprettet d. ▼   Initialer   Oprettet af   Gyldighedsperiode     Psoriasis   12-06-2023   cd   Lægehuset WebReq   12-06-2023 - 02-07-2023     Tørre øjne Skema   12-06-2023   cd   Lægehuset WebReq   12-06-2023 - 01-07-2023     Psoriasis   08-03-2023   cd   Lægehuset WebReq   08-03-2023 - 01-04-2023     Psoriasis   08-03-2023   cd   Lægehuset WebReq   08-03-2023 - 01-04-2023 | Sog     Skemaar   Oprettet d. ▼   Initialer   Oprettet af   Gyldighedsperiode   Senest ændret     Psoriasis   12-06-2023   cd   Lægehuset WebReq   12-06-2023 - 02-07-2023   12-06-2023 15:33:33     Tørre øjne Skema   12-06-2023   cd   Lægehuset WebReq   12-06-2023 - 01-07-2023   15-06-2023 13:41:25     Psoriasis   08-03-2023   cd   Lægehuset WebReq   08-03-2023 01-04-2023   03-05-2023 11:24:52     Psoriasis   08-03-2023   cd   Lægehuset WebReq   08-03-2023 01-04-2023   17-04-2023 08:40:17 |  |  |

Ved at klikke på linjen med skemaet ses først opsummeringen, og dernæst kan besvarelserne på de enkelte spørgsmål ses ved at klikke gennem skemaet. Opsummeringen og besvarelser i Web-Patient indeholder farver, som understøtter klinikkernes vurdering af patientens svar. Farverne er ikke synlige for patienten.

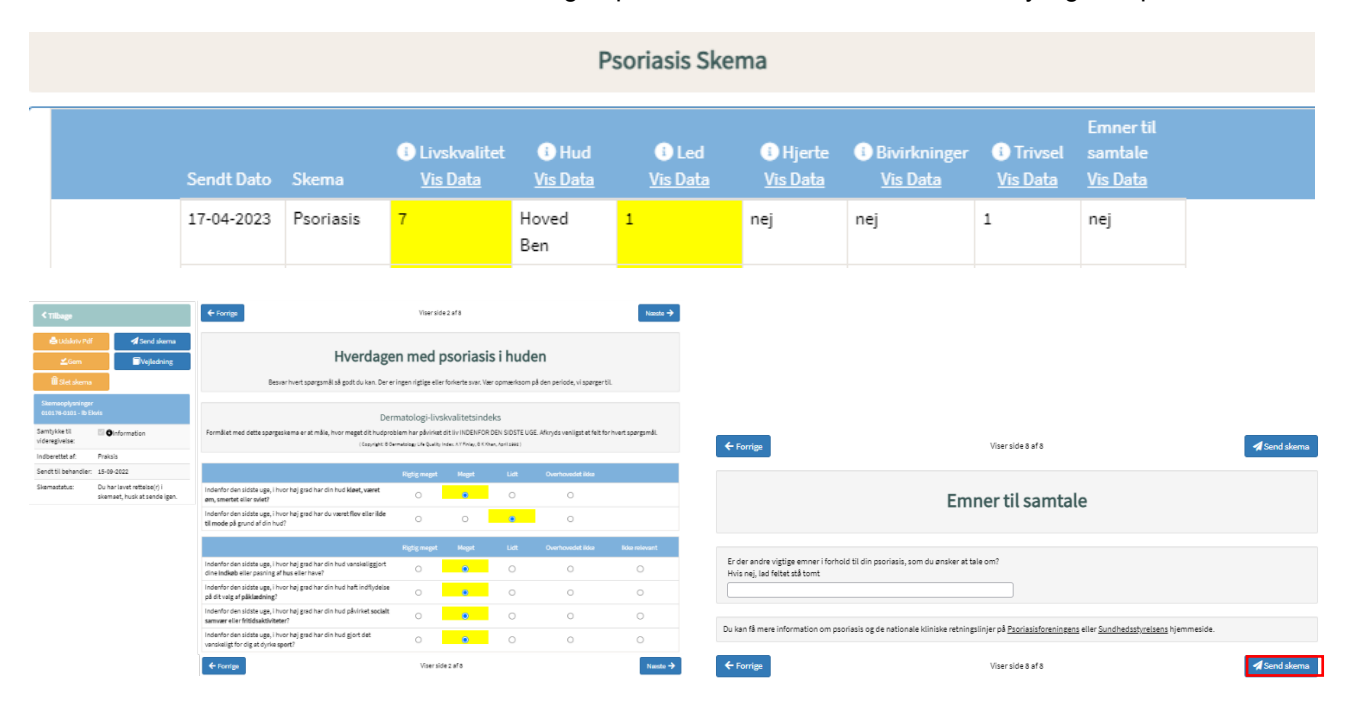

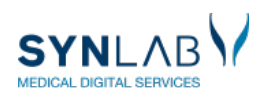

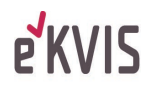

Med 'Vis data'-overskrifterne kommer I direkte til besvarelser, som danner grundlag for opsummeringen.

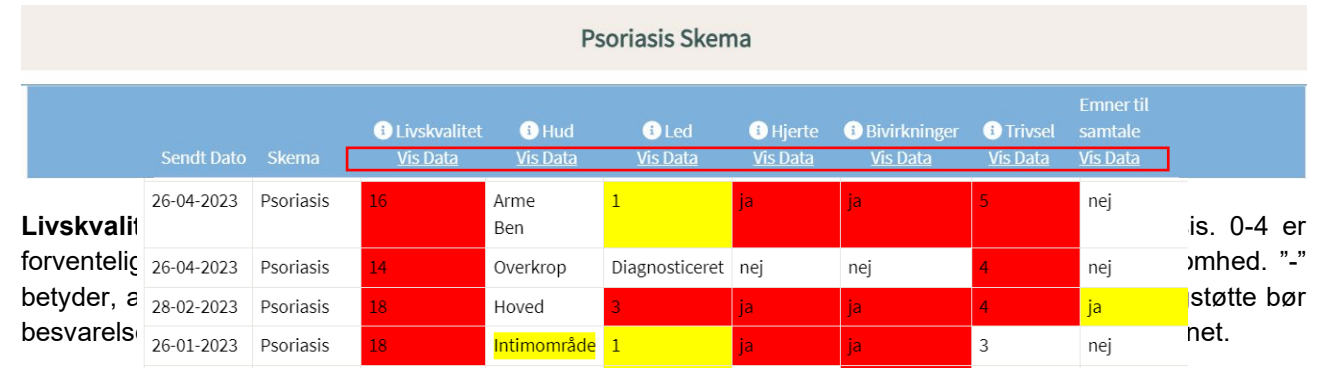

Ved klik på offremkommer der en forklaring til visningen i hver kolonne. Nedenfor præsenteres visningen.

**Hud:** Det fremgår hvor på kroppen, patienten har angivet at have psoriasis på tidspunktet for besvarelsen. Intimområde dækker over området kønsorganer og mellem balderne.

**Led:** "Diagnosticeret" fremgår, hvis patienten angiver at være diagnosticeret med psoriasisgigt. Hvis score 3..5: Der er det sandsynligt, at patienten har psoriasisgigt (markeres med rød), Hvis score 1..2: Besvarelsen kræver opmærksomhed (markeres med gul). Hvis værdien 0 er gul, betyder det, at der er et eller flere spørgsmål, som patienten har besvaret "ved ikke". Hvis psoriasisgigt er sandsynlig og diagnosen ikke er stillet, overvejes henvisning til reumatolog.

**Hjerte:** Patienten angiver, hvorvidt de indenfor det sidste år, har fået målt blodsukker, blodtryk og kolesterol hos egen læge. Svaret viser, om der er behov for, at patienten undersøges for risikofaktorer for hjerte-kar-sygdomme.

"-" betyder, at spørgsmålet kun er delvist eller ikke besvaret.

Bivirkninger: Svaret viser, om patienten har behov for at tale om bivirkninger til sin behandling.

**Trivsel:** Resultatet viser to kernesymptomer på depression. Værdien ligger mellem 0-5. Værdier på 4 eller 5 tyder på risiko for udvikling af depression. "-" betyder, at der er angivet for få besvarelser, til at værdien kan beregnes. Hvis der er risiko for udvikling af depression, skal patienten henvises til endelig diagnosticering af depression ved fx praktiserende læge.

Emner til samtale: Svaret viser, om der er emner i forhold til sin psoriasis, som patienten gerne vil tale om.

En fuld beskrivelse af skemaet, algoritmer og visninger, kan ses i metodebladet på eKVIS' hjemmeside: <u>https://ekvis.dk/specialer/Dermatologi/pro-psoriasis</u>.

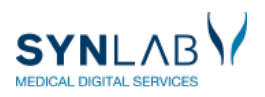

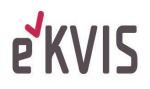

## 6. OVERBLIK OVER BESTILTE SKEMAER

Ved at klikke på 'Web-Patient Arkiv' ses alle de skemaer, som I har bestilt på patienten i klinikken.

Ønsker I at se samtlige skemaer bestilt på alle patienter i klinikken, kan I blanke CPR-feltet og klikke 'Søg'.

| - Lægehuset WebReq's Skemaer |           |               |           |                  |                         |                     |         |
|------------------------------|-----------|---------------|-----------|------------------|-------------------------|---------------------|---------|
| Cpr-nummer 0101760101        | Søg       |               |           |                  |                         |                     |         |
| Patient                      | Skemanavn | Oprettet d. 💌 | Initialer | Oprettet af      | Gyldighedsperiode       | Senest ændret       | Status  |
| Ib Ekvis (010176-0101)       | Psoriasis | 23-11-2020    | DD2       | Lægehuset WebReq | 23-11-2020 - 27-11-2020 | 23-11-2020 13:27:03 | Aktiv   |
| lb Ekvis (010176-0101)       | Psoriasis | 23-11-2020    | DD2       | Lægehuset WebReq | 23-11-2020 - 27-11-2020 |                     | Aktiv   |
| lb Ekvis (010176-0101)       | Psoriasis | 20-11-2020    | cd        | Lægehuset WebReq | 20-11-2020 - 28-11-2020 | 23-11-2020 13:07:17 | Afsendt |
| Ib Ekvis (010176-0101)       | Psoriasis | 20-11-2020    | cd        | Lægehuset WebReq | 20-11-2020 - 27-11-2020 | 20-11-2020 13:33:55 | Afsendt |
| lb Ekvis (010176-0101)       | Psoriasis | 20-11-2020    | DD2       | Lægehuset WebReq | 20-11-2020 - 26-11-2020 | 20-11-2020 12:55:28 | Afsendt |
| lb Ekvis (010176-0101)       | Psoriasis | 20-11-2020    | DD2       | Lægehuset WebReq | 20-11-2020 - 25-11-2020 | 23-11-2020 13:20:50 | Afsendt |
| lb Ekvis (010176-0101)       | Psoriasis | 16-11-2020    | DD2       | Lægehuset WebReq | 16-11-2020 - 01-12-2020 | 20-11-2020 12:48:39 | Afsendt |
| lb Ekvis (010176-0101)       | Psoriasis | 13-11-2020    | cd        | Lægehuset WebReq | 13-11-2020 - 03-12-2020 | 20-11-2020 10:16:14 | Afsendt |

Her ses type af skema, oprettelsesdato, hvilken periode det er gyldigt, og i sidste kolonne ses status for skemaet:

Aktiv: Skemaet er åbent for patientbesvarelse

Afsendt: Patienten har udfyldt og returneret skemaet til klinikken

Udløbet: Gyldigheden er udløbet og patienten kan ikke længere besvare skemaet

## 7. INDTASTNING/FÆRDIGGØRELSE AF PATIENTBESVARELSE I KLINIKKEN

Anvendes i forbindelse med konsultationen, hvis patienten ikke har besvaret/sendt skemaet hjemmefra. Klinikken har mulighed for at udlevere et tomt papirskema til patienten, hvis det vurderes relevant. I så fald skal skemaet være bestilt elektronisk, og resultaterne skal tastes ind i klinikken for at opnå opsummering og registrering i Web-Patient.

Klik på 'Web-Patient Arkiv', og klik derefter på det skema, som er relevant i konsultationen, som vist ovenfor. I kan nu udfylde mangler i skemaet, ud fra patientens udsagn. Klik herefter på 'Gem' og 'Send skema'.

| Tilbage                                        |               |                                                                                                    | Psoriasis         | Skema |      |                  |              |  |  |
|------------------------------------------------|---------------|----------------------------------------------------------------------------------------------------|-------------------|-------|------|------------------|--------------|--|--|
| 🖨 Udskriv Pdf                                  | 🐔 Send skema  | ← Forrige                                                                                                    | Viser side 2 af 8 |       |      |                  |              |  |  |
| <b>∠</b> Gem                                   | Uejledning    |                                                                                                    |                   |       |      |                  |              |  |  |
| 🛍 Slet skema                                   |               | Hverdagen med psoriasis i huden                                                                                                    |                   |       |      |                  |              |  |  |
| Skemaoplysninger<br>251248-9996 - Nancy Berggr | ren           | Besvar hvert spørgsmål så godt du kan. Der er ingen rigtige eller forkerte svar. Vær opmærksom på den periode, vi spørger til.                                                                      |                   |       |      |                  |              |  |  |
| Samtykke til videregivelse:                    |               |                                                                                                    |                   |       |      |                  |              |  |  |
| Indberettes af:                                | Praksis       | Dermatologi-livskvalitetsindeks<br>Formålet med dette spørgeskema er at måle, hvor meget dit hudproblem har påvirket dit liv INDENFOR DEN SIDSTE UGE. Afkryds venligst et felt for hvert spørgsmål. |                   |       |      |                  |              |  |  |
| Besvares senest:                               | 05-10-2023    |                                                                                                    |                   |       |      |                  |              |  |  |
| Skemastatus:                                   | Kan redigeres | ( Copyright: ® Dermatology Life Quality Index: A Y Finlay, G K Khan, April 1992.)                                                                                                    |                   |       |      |                  |              |  |  |
|                                                |               |                                                                                                    | Rigtig meget      | Meget | Lidt | Overhovedet ikke |              |  |  |
|                                                |               | Indenfor den sidste uge, i hvor høj grad har din hud <b>kløet, været</b><br>øm, smertet eller sviet?                                                                                                | 0                 | 0     | 0    | 0                |              |  |  |
|                                                |               | Indenfor den sidste uge, i hvor høj grad har du været <b>flov</b> eller <b>ilde</b><br><b>til mode</b> på grund af din hud?                                                                         | 0                 | 0     | 0    | 0                |              |  |  |
|                                                |               | ← Forrige                                                                                                    |                   |       |      |                  | 🚀 Send skema |  |  |

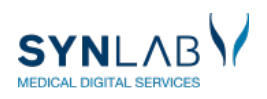

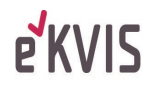

## 8. PRINT SPØRGESKEMA OG BESVARELSE VIA WEBPATIENT ARKIV

Vælg patienten i oversigten, og klik på skemanavnet.

| Web-Patien             | t          |               |           |                  |                         | Velkommen Læg       | ehuset WebReq, cd<br>naer C>Log af |
|------------------------|------------|---------------|-----------|------------------|-------------------------|---------------------|------------------------------------|
| - Lægehuset WebReg     | 's Skemaer |               |           |                  |                         |                     |                                    |
| Patient                | Skemanavn  | Oprettet d. 🌄 | Initialer | Oprettet af      | Gyldighedsperiode       | Senest ændret       | Status                             |
| Ib Ekvis (010176-0101) | Psoriasis  | 23-11-2020    | DD2       | Lægehuset WebReq | 23-11-2020 - 27-11-2020 | 23-11-2020 13:27:03 | Aktiv                              |
| lb Ekvis (010178-0101) | Psoriasis  | 23-11-2020    | DD2       | Lægehuset WebReq | 23-11-2020 - 27-11-2020 |                     | Aktiv                              |
| lb Ekvis (010178-0101) | Psoriasis  | 20-11-2020    | cd        | Lægehuset WebReq | 20-11-2020 - 28-11-2020 | 23-11-2020 13:07:17 | Afsendt                            |
| Ib Ekvis (010176-0101) | Psoriasis  | 20-11-2020    | cd        | Lægehuset WebReq | 20-11-2020 - 27-11-2020 | 20-11-2020 13:33:55 | Afsendt                            |
| lb Ekvis (010178-0101) | Psoriasis  | 20-11-2020    | DD2       | Lægehuset WebReq | 20-11-2020 - 26-11-2020 | 20-11-2020 12:55:28 | Afsendt                            |
| lb Ekvis (010176-0101) | Psoriasis  | 20-11-2020    | DD2       | Lægehuset WebReq | 20-11-2020 - 25-11-2020 | 23-11-2020 13:20:50 | Afsendt                            |
| lb Ekvis (010178-0101) | Psoriasis  | 18-11-2020    | DD2       | Lægehuset WebReq | 16-11-2020 - 01-12-2020 | 20-11-2020 12:48:39 | Afsendt                            |
| lb Ekvis (010178-0101) | Psoriasis  | 13-11-2020    | cd        | Lægehuset WebReq | 13-11-2020 - 03-12-2020 | 20-11-2020 10:16:14 | Afsendt                            |

#### Klik på 'Udskriv PDF' i venstre side.

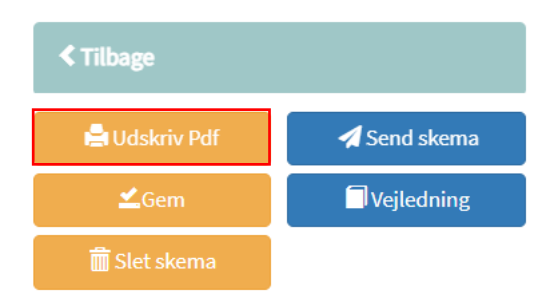

## 9. ÆNDRING OG SLETNING AF SKEMAER

Når et skema først er bestilt, kan man ikke ændre på oplysningerne i rekvisitionsbilledet.

Hvis patienten får ændret sin tid og derfor skal have ændret deadline for besvarelsen, skal der bestilles et nye skema, som har et start- og sluttidspunkt, som passer med konsultationen. Patienten modtager ny mail, når der bestilles nyt skema.

Det "gamle" skema skal slettes, hvis patienten ikke har sendt det til klinikken. Det er for at sikre, at patienterne kun præsenteres for det aktuelle skema, der skal udfyldes, når de logger ind på Web-Patient.

For at slette et skema går du ind i Web-Patient Arkiv på den aktuelle patient og klikker på det skema, som skal slettes. Du klikker på 'Slet skema' og skal bekræfte, at du ønsker det slettet. Skemaet vil derefter forsvinde fra patientens oversigt og klinikkens oversigt i Web-Patient Arkiv.

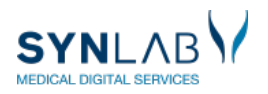

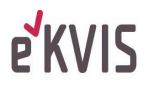

| Web-Patie                                       | ent        | Velkommen<br>Lægehuset WebReq, z                                                                                                    |  |  |  |  |  |  |  |
|-------------------------------------------------|------------|----------------------------------------------------------------------------------------------------|--|--|--|--|--|--|--|
|                                                 |            | Samtykker Spørgsmål og svar CE-mærkning 🗐 Alle skemaer 🗗 Log af                                                                                                    |  |  |  |  |  |  |  |
| ✓ Tilbage                                       |            | Psoriasis Skema                                                                                                    |  |  |  |  |  |  |  |
| 🖹 Udskriv Pdf 🛛 🖪 Send skema                    |            | Viser side 1 af 8 Næste →                                                                                                    |  |  |  |  |  |  |  |
| ≝Gem                                            | Vejledning |                                                                                                    |  |  |  |  |  |  |  |
| 🛍 Slet skema                                    |            | Spørgeskemaer til patienter med psoriasis – forløb hos praktiserende                                                                                                    |  |  |  |  |  |  |  |
| Skemaoplysninger<br>020160-9995 - Einer Test La | auridsen   | hudlæge                                                                                                    |  |  |  |  |  |  |  |
| Samtykke til videregivelse:                     |            | Velkommen                                                                                                    |  |  |  |  |  |  |  |
| Indberettes af:                                 | Praksis    | Du har modtaget dette spørgeskema, som handler om din psoriasis. Når du svarer på spørgeskemaet får du mulighed for at oplyse os om, hvordan du har det. Dine sva                                                                                                    |  |  |  |  |  |  |  |
| Besvares senest:                                | 01-10-2023 | kan bruges til at vurdere, hvordan dit videre forløb skal planlægges.                                                                                                    |  |  |  |  |  |  |  |
| Skemastatus: Kan redigeres                      |            | Hvis svarmulighederne i spørgeskemaet ikke passer helt på din situation, så skal du markere det svar, som passer bedst. Dine svar vil blive gemt i din journal, og de<br>sundhedsfaglige personer, der deltager i din behandling, vil kunne se oplysningerne. Dine svar vil kunne blive brugt til kvalitetssikring og -udvikling i sundhedsvæsenet. |  |  |  |  |  |  |  |

Et udfyldt og afsendt skema er patientoplysninger i journalen og kan derfor ikke slettes. Forsøger man at slette et udfyldt skema, får man en bemærkning om, at det ikke kan slettes.

Skemastatus fortæller, om skemaet kan redigeres, ikke om det kan slettes.

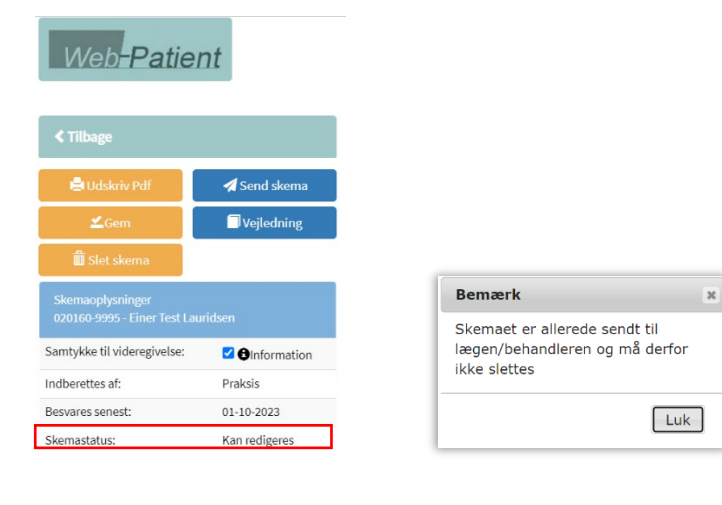

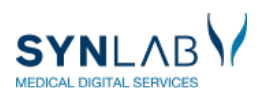

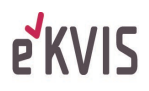